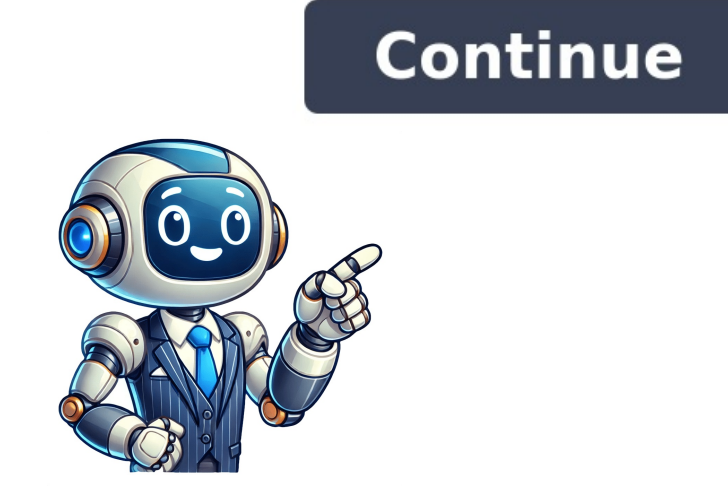

Welcome to our guide on how to send Bitcoin on Cash App! Cash App is a popular mobile payment service that allows users to send and receive money quickly and securely. In addition to traditional fiat currency, Cash App also supports Bitcoin, the worlds most well-known cryptocurrency. With Cash App, you can easily buy Bitcoin and send it to other Bitcoin wallets. In recent years, Bitcoin has gained significant popularity as a decentralized digital currency that offers a secure and efficient way to conduct transactions online. By using Cash App to send Bitcoin, you can take advantage of its user-friendly interface and seamless integration with your existing account. Whether youre new to Bitcoin or already have some experience with it, this guide will provide you with step-by-step instructions on how to send Bitcoin on Cash App, making it easy for you to transfer your Bitcoin to other wallets or exchange platforms. Please note that before you can send Bitcoin on Cash App, you need to have a verified Cash App account and sufficient funds in your Cash App balance. If you havent signed up for Cash App yet, dont worry! Well walk you through the process of downloading and setting up the app, as well as adding funds to your account.Lets dive into the details and get started on how to send Bitcoin on Cash App! Step 1: Download and Set Up Cash AppThe first step to sending Bitcoin on Cash App is to download and set up the application on your mobile device. Cash App is available for both iOS and Android platforms, and you can easily find it in the respective app stores. Once youve successfully downloaded the Cash App on your device. Click on the Sign Up button to create a new account. You will be prompted to enter your email address or phone number. Verify your email address or phone number by entering the verification code sent to you. Create a unique username, also known as the \$Cashtag, which will be associated with your account. Set up a secure password for your account. Make sure to choose a strong password that includes a combination of letters, numbers, and special characters to protect your account from unauthorized access. Fill in your personal information, which may include your name, date of birth, and social security number. This information is required for identity verification purposes. Agree to the Cash App terms of service and privacy policy.Link your bank account or debit card to your Cash App account. This will allow you to easily add funds to your Cash App balance.Once you have completed these steps, your Cash App account. Step 2: Add Funds to Your Cash App AccountBefore you can send Bitcoin on Cash App, you need to make sure that your account has sufficient funds. Heres how you can add funds to your Cash App on your mobile device. On the home screen, you will find the Balance tab at the bottom of the screen. Tap on it. Select the Add Cash option. Enter the amount you want to add to your Cash App balance. Choose whether you want to add funds from your linked bank account or debit card to your Cash App account. Follow the prompts to enter your banking or card details, including your account number or card number, expiration date, and CVV. Review the information you entered and confirm the transaction. Once the transaction is processed and the funds are added to your Cash App balance, you will receive a confirmation notification. Its important to note that Cash App may charge a small fee for adding funds to your account using a linked credit card. However, adding funds through a linked bank account or debit card is usually free. Once you have successfully added funds to your Cash App account, you can proceed to the Bitcoin section within the app. Step 3: Navigate to the Bitcoin SectionAfter adding funds to your Cash App account, its time to navigate to the Bitcoin section within the app. Heres how you can find it: Open the Cash App on your mobile device. At the bottom of the screen, you will see a row of icons. Look for the Investing icon, which resembles a graph. Tap on it to access the Bitcoin section. Once youre in the Bitcoin section, you will be able to view the current price of Bitcoin, as well as the option to buy or sell Bitcoin. In this guide, we will focus on the process of sending Bitcoin to another wallet. Before you can send Bitcoin on Cash App, you may be required to verify your identity. The verification process is a standard procedure to ensure the security and authenticity of your transactions. If you havent completed the identity verification process yet, dont worry! We will cover that in the next step. Now that youve successfully navigated to the Bitcoin section within the app, lets move on to the next step of verifying your identity. Step 4: Verify Your IdentityBefore you can send Bitcoin on Cash App, you may be required to verify your identity. The verification process is an essential step to ensure the security and legitimacy of your transactions. Heres how you can verify your identity on Cash App on your profile icon located in the top left corner of the screen. Scroll down and select the Personal tab. Tap on the Verify Your Identity option. Follow the prompts to enter your personal information, including your full name, date of birth, and the last four digits of your social security number. Depending on your location and account activity, Cash App may prompt you to take a picture of your drivers license or another government-issued identification. Once you have provided the required information, submit your identity verification process usually takes a few minutes, but it may take longer in some cases. Cash App will notify you via email or in-app notification once your identity is verified.Completing the identity verification process is crucial as it allows you to enjoy higher transaction limits and additional features on Cash App. Step 5: Buy Bitcoin.Now that you have successfully verified your identity, lets move on to the next step of buying Bitcoin on Cash App. Step 5: Buy Bitcoin on Cash AppNow that your identity is verified, you can proceed to buy Bitcoin on Cash App. Heres how you can do it: Open the Cash App on your mobile device. Navigate to the Bitcoin section by tapping on the Investing icon at the bottom of the screen. Tap on the Bitcoin option. Click on the Buy button. Enter the amount of Bitcoin you want to buy. You can either enter the value in Bitcoin or in your local currency. Review the transaction details, including the exchange rate and fees associated with the purchase. Wait for the transaction to be processed. The purchased Bitcoin will be added to your Cash App Bitcoin balance. Its important to note that the price of Bitcoin fluctuates, so the exchange rate may vary at the time of your purchase. Cash App charges a small fee for Bitcoin transactions, which is typically included in the total cost displayed before confirming the purchase. send it to another Bitcoin wallet. Before proceeding to the next step, its a good practice to double-check the recipients wallet address to ensure that your bought Bitcoin on Cash App, lets move on to the final step of sending it to another wallet. Step 6: Sending Bitcoin to Another WalletTo send Bitcoin from your Cash App to another Bitcoin wallet, follow these simple steps: Open the Cash App on your mobile device. Navigate to the Bitcoin option. Click on the Withdraw Bitcoin button. Enter the amount of Bitcoin you want to send. Make sure to double-check the amount to avoid any mistakes.Next, youll need to enter the recipients Bitcoin wallet address. This is a unique alphanumeric code provided by the recipients wallet. Take extra care to ensure that you enter the correct address. Review the transaction details, including the amount of Bitcoin being sent and any applicable fees. If everything looks correct, tap on the Confirm button to initiate the Bitcoin withdrawal. Wait for the transaction to be processed on the blockchain. This may take some time, depending on the network congestion. Once the transaction is complete, you will receive a confirmation notification. You can also track the progress of the transaction using the transaction ID provided. Its important to note that Bitcoin transactions are final and irreversible. Its crucial to validate the recipients wallet address and double-check all transaction details before confirming the withdrawal. Now that you have successfully sent Bitcoin from your Cash App to another wallet, you can track the progress of the transaction and ensure that the Bitcoin reaches its intended destination. Congratulations! You have now learned how to send Bitcoin on Cash App and have completed all the necessary steps. Remember to exercise caution and stay updated with the latest security practices to protect your Bitcoin wallet and funds. send Bitcoin on Cash App! You now have the knowledge and skills to navigate the app, add funds to your account, purchase Bitcoin, and send it to another wallet with ease. Using Cash App for Bitcoin transactions provides a convenient and user-friendly experience, allowing you to manage your Bitcoin holdings and transact securely from the palm of your hand. By following the step-by-step instructions in this guide, you can confidently send Bitcoin to other wallets, whether its for personal transaction details, especially when sending Bitcoin to ensure accuracy and prevent any potential mistakes. Its also important to keep your Cash App account secure by enabling all available security measures, such as two-factor authentication. As the world of cryptocurrency evolves, Cash App may introduce new features and regularly update your app to access the latest features and enhancements. We hope this guide has been informative and valuable to you. Now, go ahead and start exploring the world of Bitcoin transactions on Cash App. Enjoy sending Bitcoin securely and efficiently! From its humble origins as a peer-to-peer lending platform, Squares Cash App has been leading fintech innovation in recent years. From their digital wallet, app-linked Cash App Card, direct depositing feature to their in-app investments, theyre continually paving the way to becoming a more inclusive financial service company. This article will discuss how to buy, withdraw, and send Bitcoin through Cash App. Before you purchase Bitcoin on Cash App, you must first make sure that your account is verified. To verify your account, key-in your full name, date of birth, and the last four digits of your social security number (SSN). You will receive feedback on your verification within 24 hours. Cash App lets its users buy, withdraw and send Bitcoin directly from their app. | Cash.app Once you have verified your account, heres how you can buy Bitcoin on your Cash App: Open Cash App Tap the Investing tab on your screen, the second icon on the rightmost side of the lower screen. Tap BitcoinPress BuySelect the amount, or type in the custom amount that you will need to have the balance ready on your Cash App for you to purchase Bitcoin. Make sure that you have the amount in your Cash App balance before clicking Buy. [irp] Once you have to do is do the following: Open Cash AppTap on the Banking tab, the icon on the left part of the bottom of the screen. Select Bitcoin Scroll down to the Bitcoin Limits section. And there you have it, you have made your first Bitcoin investment on the Cash app. After verification, Cash App users can purchase up to \$10,000 worth of Bitcoin weekly. You may also set up a recurring deposit that buys Bitcoin on a daily, weekly, and bi-weekly basis. Once you are happy with your investment, you can also choose to withdraw your Bitcoin in-app. You may also send it to other people. With a minimum balance of 0.001 Bitcoin, Cash App lets users withdraw and send Bitcoin even to non-Cash App wallets. | Cash.App Cash App requires a minimum balance of 0.0001 Bitcoin before you can make a withdrawal. Fo send your Bitcoin from Cash App, you have the option to send it in to your Cash App balance or an external wallet. Heres how you can send Bitcoin from Cash App balance or an external wallet. Heres how you can send Bitcoin from Cash App balance or an external wallet. key-in the required informationConfirm your transaction with your Cash App PIN or Touch ID Typically, funds are transferred within an hour, but can occasionally take longer. You can withdraw up to \$2000 worth of Bitcoins are transferred within an hour, but can occasionally take longer. Viewed as a matter of income, transacting with Bitcoin means that you will either have a capital loss. With this, you are supposed to pay at the point of both purchasing and selling your Bitcoin. [irp] Depending on how long you have held onto your Bitcoin for the short term, taxation will be considered ordinary income according to your tax bracket. While taxation will be at either 0, 15, or 20%, depending on your overall income for long-term Bitcoin traders. If youre worried about the taxes involved with selling your Bitcoin in the future, dont worry. Cash App will be providing you with a readily available form 1099-B on February 15th of the following year. You can also download this from your Cash App account. One of the main advantages of using Cash App account. Because there is no need for a separate digital wallet, it is easier the second the following year. to access your Bitcoin gains from a single app. With Cash App, you wont just be able to seamlessly purchase Bitcoin and track its growth, but also be able to quickly withdraw it and use your gains for either personal use or other investments. Cash App also helps its users by providing the forms necessary for the taxes involved with their Bitcoin withdrawals. With this, youll be sure that youre not only investing safely, but youre also compliant with government standards and requirements. Can I purchase Bitcoin without verifying my account on ly investing safely, but youre also compliant with government standards and requirements. takes less than 24 hours and only requires you to provide your name, birthday, the four digits of your SSN. Is purchasing Bitcoin on Cash App is Level 1 compliant with the PCI Data Security Standard (PCI-DSS). Unless you give someone your log-in details, your Cash App is very secure. Can you send Bitcoin to an external wallet? Yes, it is possible to withdraw your Bitcoin to a different wallet and not your Cash App account. All you have to do is to add your external wallet to your account and select it when you transfer out your Bitcoin transaction fees? Before November 2019, Cash App included their Bitcoin transaction fees within their spreads. To be more transparent, you will be able to see the breakdown of these fees upon check out. For every Bitcoin purchased, Cash App charges two kinds of fees service fees and volatility fees that are determined by the U.S. market activity. While there is currently no exact number, buying Bitcoin fees can go as high as 1.76%. So youre interested in joining the millions of users now transacting Bitcoin using Cash App? Youve come to the right guide. The popular payment network makes this innovative digital asset more accessible than ever. As a finance tech expert and long-time Bitcoin user, Ill methodically walk you through everything you need to know to seamlessly and securely start sending Bitcoin on Cash App.First, since Cash App sits at the intersection of finance, technology, and Bitcoin, I want to ensure you have some contextual background across all three. By establishing the foundation, youll be better equipped to make strategic transaction decisions as we move into the practical steps. Lets get started! Bitcoin, Blockchain, and Cryptocurrency Primer 101 Bitcoin originated in 2009 with the mysterious publication of a whitepaper introducing the novel concept now known as blockchain technology. In simple terms, Bitcoin leverages cryptography and distributed computing to enable a peer-to-peer digital payment network one that cuts out financial middlemen like banks and payment processors. Blocks refers to bundles of transaction data chained together hence the term blockchain to form a permanent, shared record of all network which continually verify transactions are validMiners competitively process transactions into blocks as incentive, they receive the crypto token of value, bitcoin (lowercase b) Together, these technologies allow magic internet money to be securely stored and transmitted without requiring trust in any central authority. In the decade since its inception, Bitcoin has seen extreme growth in participants, value, industry infrastructure, and more. By mid-2022, approximately 300 million users worldwide hold or transact bitcoin in some form. Major financial players like Fidelity, Mastercard, PayPal and others have built gateways to crypto as demand expands. Meanwhile, blockchain technology is impacting far more than just digital payments, as everyone from artists to doctors to supply chain managers increasingly adopt trustless systems to exchange virtually anything of value online from event tickets to medical records to Internet of Things sensor data. For transferring money though, Bitcoin stands leagues above early competitors to cement itself as the worlds most secure and battle-tested blockchain an achievement Cash App strategically leverages, as well soon discuss.First, lets quickly explain what Cash App is all about.Cash App PrimerLaunched in 2013 by payments giant Square (now Block), Cash App began as a simple way to send funds instantly between friends and family much like competitors PayPal, Venmo and others. Thanks in part to celebrity partnerships with Elon Musk, Kim Kardashian and The Weeknd, Cash App gained significant mindshare among younger demographics for its slick, easy-to-use interface built specifically for mobile.By 2018, Square recognized the soaring interest in Bitcoin and made the shrewd decision to integrate Bitcoin buying/selling/withdrawing directly into Cash App. This allowed users to personally own the scarce digital asset rather than just speculate on price through an indirect investment like Grayscales GBTC fund. The results spoke for themselves: Squares Bitcoin revenue skyrocketed from \$166 million in 2019 to over \$3.5 billion by 2021. Throughout 2022, weekly purchase volume frequently exceeded \$300 million as inflation and macro trends enticed adoption. With over 70 million regular Cash App consumers as of 2022 and growing, integrating secure personal custody and transfers of the platform lets get to actually sending bitcoin: \$Cashtag Peer-to-peer instant transfers between Cash App offers users two primary options when transferring bitcoin: \$Cashtag Peer-to-peer instant transfers between Cash App accounts External Wallet Address Withdrawing to any external bitcoin address The \$Cashtag method leverages an internal Lightning Network implementation for speed and zero fees. As you may know, Lightning scales transactions exponentially by opening payment channel connections between parties which can instantly pass value without hitting the primary blockchain each time. monthly. However, since \$Cashtag relies on Lightning channels within Cash Apps closed system, recipients must also have Cash App accounts to acquire a \$Cashtag handle for directing payments. By contrast, transacting using a normal Bitcoin wallet address is accessible regardless of wallet type because it utilizes Bitcoins base-layer blockchain. The tradeoff is waiting an average of 10 minutes or longer for the network to confirm transfers, along with paying associated miner fees in the process. Lets now walk step-by-step through executing Bitcoin to friends or contacts via Cash Apps Lightning implementation, follow these steps: Open App & Tap Pay Icon From your CashApp home screen, tap the dollar amount of bitcoin you wish to send, then tap the USD currency selector and choose Bitcoin from the list. Input Recipient \$Cashtag In the To: field, enter the unique \$Cashtag username of whomever youre paying. Recent contacts also populate below. You can enter a message the recipient sees too. Confirm Send Verify all transaction details look accurate before tapping Send to fire off the Lightning payment, which will instantly credit into the recipients account. And thats it! Seriously, the process is super straightforward. But what if you need to send funds to someone without a Cash App account and \$Cashtag? Thats where blockchain wallet interface within Cash App, you gain the flexibility to send funds. to any valid bitcoin address whether another mobile wallet like BlueWallet, a hardware wallet like Ledger or Trezor, an exchange account on Coinbase or Binance, or even smart contract-based protocols. The caveat is losing Lightning Network speed and free transactions. Youll wait ~10 minutes on average for the Bitcoin network to mine and confirm transfers plus pay associated miner fees. Lets examine the process: Open App & Tap Pay Icon Just like before, open the \$ payment portal from Cash Apps will make sure you have sufficient BTC balance for the transaction. Once confirmed, tap the paper airplane icon in the top-right to access withdrawals. Input Recipient Address & Fee Very carefully triple check the full blockchain address where youre sending funds to avoid any mistakes. Also choose the miner fee / transaction speed you prefer. Confirm Withdrawal Finally authorize the outbound payment after verifying all details look accurate. In around 0-60 minutes, the Bitcoin network will confirm the transfer and credit the recipients wallet. And that covers the basic workflow! The paper airplane icon is the key differentiator providing access to run raw Bitcoin transactions across the global peer-to-peer network rather than through Cash Apps Lightning layer. Now lets discuss some best practices and helpful troubleshooting Tips & Best PracticesHopefully you now feel empowered to smoothly transfer bitcoin on Cash App using the right method for your needs! As closing advice: Closely verify all wallet addresses Bitcoin transactions are irreversible! Its impossible to recover funds sent to an incorrect address. I recommend copy-pasting addresses to eliminate any character errors. Use \$Cashtag for convenience and lightning speed if counterparties also actively utilize Cash App. This saves paying fees and waiting on blockchain confirmations. Double check internet connectivity issues if Cash App crashes or stalls during the transfer process. Force quit and restart the app before trying again. Keep an eye on miner fees and Bitcoin network activity if sending larger amounts. Fees dynamically flux based on current demand to have transactions validated. During high traffic periods, pace may slow. Plan accordingly if moving funds on a strict timeline. Reach out to @CashSupport via Twitter for personalized troubleshooting if any general product issues persist. I sincerely hope this all-encompassing walkthrough gave you the knowledge confidence to start harnessing Bitcoin and Cash App to securely transmit value digitally. As public understanding and technological progress continue advancing, I eagerly await bringing you more in-depth educational content at the intersection of cryptocurrency and the mobile finance revolution! Sending Bitcoin is easier than ever with Cash App, the popular mobile payment app from Square. With over 70 million active users and growing, Cash App allows you to instantly send and receive Bitcoin right from your smartphone. Whether youre transferring Bitcoin to a friend or relative, or want to send Bitcoin to a friend or relative, or want to send Bitcoin to a friend or relative, or want to send Bitcoin from your Cash App first, lets briefly go over the key things to know about sending Bitcoin through Cash App:Two Main Methods: There are two ways to transfer Bitcoin on Cash App using a \$cashtag is lightning fast and free, powered by the Bitcoin Lightning Network.External Wallets: You can also withdraw Bitcoin from Cash App to any external crypto wallet using a wallet address. Transaction Fees: \$cashtag transfers have standard mining fees based on the Bitcoin network transaction return to keep your money and crypto safe. Now lets dive into the step-by-step guide for sending Bitcoin through Cash App using both methods. Sending Bitcoin to a Cash App using both methods. Sending Bitcoin to a \$cashtag is the fastest and easiest way to transfer Bitcoin to a the payment screen.Step 2: Enter AmountEnter the dollar amount you wish to send. For example, if you want to send \$25 worth of Bitcoin, enter 25:Next, tap the USD button and select Bitcoin from the currency options.Step 3: Buy Bitcoin (If Needed)If you dont already have enough Bitcoin in your Cash App wallet to fund the transaction, it will prompt you to purchase Bitcoin. Buying Bitcoin on Cash App takes just a few seconds. You can easily buy as little as \$1 worth of Bitcoin with a debit card. Step 4: Enter Recipients \$cashtagIn the To: field, enter the \$cashtag username of the person you want to send Bitcoin to. For example: You can also select a recipient from your contacts list. Step 5: Add a Message (Optional)You can enter a short message that the recipient will see when they receive the Bitcoin. For example, you could write "Happy birthday!" or "Thanks for dinner!". Step 6: Tap PayFinally, review all the details to make sure everything is correct. When youre ready, tap the Pay button to instantly send the Bitcoin. Thats it! The Bitcoin will immediately be sent from your Cash App wallet to the recipients account. Sending Bitcoin to an External Wallet Address instead of a \$cashtag. Follow these steps: Step 1: Tap the \$ IconJust like sending to a \$cashtag, start the process from the \$ menu.Step 2: Tap the Paper Airplane IconFrom the Bitcoin send/receive menu.Step 3: Enter the Amount in DollarsEnter the dollar amount of Bitcoin you want to withdraw from your Cash App wallet. For example, \$100.Remember, you need to have enough Bitcoin in your wallet to cover the transaction. If not, youll need to buy more first. Step 4: Paste the Wallet Address. This is a long string of letters and numbers. Double and triple check that the address is entered correctly before proceeding. Step 5: Select PrioritySelect the speed you want to use for the transfer:Standard is the lowest fee, but may take over an hour for the Bitcoin to be delivered. Urgent incurs a higher fee, but will usually confirm in 1-10 minutes. Instant has the highest fee, but will usually confirm in 1-10 minutes. Instant has the highest fee, but will usually confirm in 10-30 minutes. Instant has the highest fee, but will usually confirm in 1-10 minutes. Instant has the highest fee, but will usually confirm in 1-10 minutes. Instant has the highest fee, but will usually confirm h for time-sensitive transfers. Step 6: Confirm and SendCarefully review all the details again, then confirm and send the Bitcoin. The transfer will now be processed and delivered via the blockchain in accordance with the selected priority. Thats how to withdraw Bitcoin from your Cash App wallet to any external crypto address. While not as fast as \$cashtag transfers, it enables you to easily move Bitcoin off of the Cash App platform.Key Security TipsWhen sending Bitcoin on Cash App, its important to take safety precautions:Double check addresses Verify the full \$cashtag or wallet address before sending. Incorrect addresses cant be recovered.Start small Send a tiny test amount first before transferring larger amounts, to confirm you have the right address. Enable PIN code This adds an extra layer of security to your Cash App wallet if your phone is ever lost or damaged. Keep it somewhere safe offline. Turn on notifications Get notified whenever Bitcoin is sent or received through your Cash App to send and receive Bitcoin safely. Troubleshooting GuideSometimes issues come up when trying to send Bitcoin on Cash App. Here are some troubleshooting tips:Problem: Transaction failed or Bitcoin not received.Solutions:Double check the \$cashtag or wallet to fund the transaction. If not, you need to buy more Bitcoin first. Check the blockchain confirmation status on a Bitcoin block explorer. Sometimes delays are just due to high mining activity. Try force quitting the Cash App app and re-opening. This can resolve temporary glitches. Problem: Transfer is taking too long to confirm. Solutions: Be patient. Bitcoin transfers can take awhile depending or mining fees and network activity. If urgent, you can select a higher priority fee to speed up confirmation times. View the transaction status on a Bitcoin block explorer site to track its progress. Problem: Cash App is down or crashing. Solutions: Check Cash App is down or crashing. connection. Cash App requires connectivity. Force quit the app and restart your mobile device. Then re-open the Cash App. Update to the latest version of the app in case its a bug. Contact @CashSupport on Twitter or Cash App customer support for help. ConclusionSending Bitcoin on Cash App only takes a minute once you understand the two main methods:Use \$cashtags to instantly send Bitcoin to other Cash App users for free.Use wallet addresses, take security precautions, and use Bitcoin block explorers to monitor transactions. If any problems come up, use the troubleshooting tips provided. With these steps, you can now easily send Bitcoin to friends and family using Cash App! Crypto beginners and enthusiasts often find Cash Apps support for Bitcoin seamlessly using the Bitcoin to friends and family using the Bitcoin seamlessly using the Bitcoin seamlessly using the Bitcoin to friends and family using Cash Apps support for Bitcoin seamlessly using the Bitcoin seamlessly using the Bitcoin features, and provide insights for a secure and efficient experience. Source: Cashapp Set Up Cash App: Download Cash App and create an account if you havent already. Link your bank account or debit card to enable Bitcoin transactions. Enable BTC on Cash App and create an account if you havent already. verification process by providing your full name, date of birth, and Social Security number. How to Buy Bitcoin on Cash App: To purchase. How to Transfer Bitcoin to Cash App: To purchase Bitcoin tab, select Deposit Bitcoin, and follow the instructions to transfer Bitcoin into your Cash App wallet. Sending Bitcoin: Tap the Send button in the Bitcoin section. Enter the recipients \$cashtag, email, or phone number. Double-check for accuracy. Input the Bitcoin section. Enter the recipients \$cashtag, email, or phone number. Double-check for accuracy. Input the Bitcoin Network (slower but more reliable) or the Lightning Network (faster and often free). Understanding the difference between the Bitcoin Network vs. Lightning Network on Cash App helps you choose the best option for your transaction. Review all details, and tap Confirm to send. 6. Transaction Status: Once confirmed, Cash App will process the transfer. Youll be notified when its complete. Cash App imposes weekly and monthly limits on Bitcoin transactions. To check your limits: Bitcoin transactions on Cash App are subject to specific weekly and monthly limits, which can impact how much you can send or receive. process. How to Check Your Limits: Open the Cash App and tap your profile icon in the top-left corner. Scroll to find Cash Support and search for Limits. Here, you can see your weekly and monthly thresholds for both sending and receiving Bitcoin. Completing the identity verification process is the primary way to increase your Bitcoin limits. Verification process is the primary way to increase your Bitcoin limits. accounts typically have higher thresholds compared to unverified ones. Verification includes entering your full name, date of birth, and Social Security number, and may also require submitting a photo ID for added security. Once verified, you might still need to monitor your activity as and account behavior. No, verification is necessary. You cannot send Bitcoin on Cash App without verifying your identity. The verification process is a requirement to comply with anti-money laundering (AML) regulations and Know Your Customer (KYC) standards, which are designed to prevent fraud and ensure transaction security. Youll need to provide personal information, such as your full name, date of birth, and the last four digits of your Social Security number. In some cases, Cash App may request additional verification, like a photo of a government-issued ID (e.g., a drivers license) or a selfie for identity confirmation. Why Verification Is Necessary: This step ensures that Cash App complies with financial regulations and protects users from fraudulent activities. It also helps the app to prevent illegal use of the platform, like money laundering, Is Bitcoin safe in Cash App?, the app uses robust security measures to protect your funds, including two-factor authentication and encryption. Bitcoin Network: Traditional, secure, but slower. Lightning Network: A newer, faster option for smaller transactions, often with lower or no fees. FeaturesBitcoin NetworkLightning NetworkPurposeTraditional transfers for higher-value transactionsDesigned for smaller, everyday transactionsDesigned for smaller, everyday transactionsDesigned for smaller. sometimes no fees, depending on the conditionsSecurityVery secure, transactions are recorded on the blockchainSecure but with trade-offs in decentralizationUse CaseIdeal for large transfers requiring high-securitySuitable for micro-payments and daily crypto useAdoptionWidely accepted and used globallyStill in the growing phase, but increasingly popularScalabilityLimited, can handle only a few transactions per secondHighly scalable, can process thousands of transactions per second Common reasons for failed Bitcoin transfers include: Insufficient balance: Ensure you have enough Bitcoin transfers include: Insufficient balance: Ensure you have enough Bitcoin tr check the \$cashtag, phone number, or email. Exceeding limits: Your transaction may be blocked if you hit your sending limit. If issues persist, visit Cash Support in the app for assistance. To use Bitcoin or Lightning). Follow the prompts to complete the payment. And thats how you enable BTC on Cash App. Yes, any transaction where Bitcoin changes ownership may trigger a taxable event. This includes sending Bitcoin to others, converting it to cash, or using it for purchases. Track your transactions and consult our comprehensive crypto tax guides to stay compliant. Mastering how to transfer Bitcoin to Cash App can simplify your crypto management. Whether youre transferring Bitcoin from another wallet or purchasing it directly within the app, the process is user-friendly. By understanding how to use Cash App for Bitcoin transactions, including choosing between the Bitcoin and Lightning Networks, you can optimize both speed and efficiency. Always stay aware of Cash Apps limits and verifications related to Bitcoin transfers. Cash Apps security features provide peace of mind, but its crucial to stay informed about the tax implications related to Bitcoin transfers. know how to send bitcoin on Cash App 2024 and maximize the apps capabilities for your crypto needs. ZenLedger can help you easily calculate your crypto taxes, and also find opportunities for you to save money and trade smarter. Get started for free now or learn more about our tax professional-prepared plans! Disclaimer: This material has been prepared for informational purposes only, and is not intended to provide tax, legal, or financial advice. You should consult your tax, legal, and accounting advisors before engaging in any transaction. FAQs While Cash App is convenient for buying, selling, and sending Bitcoin, it is not recommended for long-term storage. For enhanced security consider transferring your Bitcoin to a hardware or cold wallet. No, once a Bitcoin transaction has been initiated and confirmed, it cannot be canceled or reversed. Ensure you double-check all details before confirming a transfer. Currently, Cash App only supports Bitcoin. You cannot store, buy, or send other cryptocurrencies like Ethereum or Litecoin within the app. Bitcoin features on Cash App are generally available for users within the United States. For international transactions, availability and regulations may vary, so check Cash Apps policies for your region. To withdraw Bitcoin from the Cash Apps to your bank account, first sell your Bitcoin in the app. After the sale, transfer the funds from your Cash App balance to your linked bank account. Ensure your identity is verified and withdrawals are enabled. In this guide, well walk through a step-by-step guide to sending Bitcoin on Cash App. Well also answer a few frequently asked questions about Cash App BTC transfers. Step-by-step guide to sending Bitcoin on Cash App. AppHeres how you can send Bitcoin on Cash App: 1. Set up Cash App: If you havent already, make sure to download Cash App on the App Store or Google Play. Youll need to link a debit card or another payment method to purchase Bitcoin. 2. In the home screen, tap the Bitcoin tile. 3. Click on the Arrows icon next to the Sell button. 4. Youll be asked if you wish to send or receive Bitcoin. Click the Send button. 5. Enter the amount of BTC you wish to transfer in US dollars (Cash App will show you the value in BTC). Then, click Send.6. At this point, youll be asked for the recipients wallet address. Make sure you have the correct wallet address remember, BTC transactions are irreversible! 7. After you confirm the wallet address, you may be asked to re-confirm the amount of BTC you wish to send.8. Select your withdrawal speed. You can pay extra to have it transferred for free! Once youve selected your speed, click Next. 9. At this point, youll be asked to confirm the details of the transaction. Carefully review the details then hit Confirm & Send.10. You may be asked to enter your Cash App will send you a notification once your transaction.11. Your transaction will be submitted to the Bitcoin network! Cash App will send you a notification once your transaction.11. Bitcoin features, youll need to verify your identity by submitting your full name, date of birth, and the last four digits of your Social Security number, and a government-issued ID.Check Bitcoin LimitsThere may be limits on your Bitcoin transactions. To check your limits:Open Cash App and tap your profile icon.Select Cash Support and search for Limits. Use the Lightning Network offers lower fees and faster speeds than the standard Bitcoin network. To send money on the Lightning Invoice instead of their Bitcoin wallet address. Common issues with transferring BTC on CashAppHere are some common issues you may face when transferring BTC on CashApp. The other wallet is not receiving my Bitcoin! Doublecheck the recipients wallet address. Remember that transaction is stuck or pending! Check your internet connection its possible that slow Wi-Fi speeds may be the issue. Be sure that you havent exceeded your Bitcoin transfer limits. Why use Cash App for Bitcoin? While Cash App for Bitcoin? While Cash App for Bitcoin transfers. Integrated Features: Buy, sell, and send Bitcoin all in one app. Does it cost money to transfer BTC on Cash App? If youre looking for a fast transfer, Cash App does charge additional fees. Heres a look at Cash App? If youre looking for a fast transfer, Cash App does charge additional fees. Heres a look at Cash App? If youre looking for a fast transfer, Cash App does charge additional fees. Heres a look at Cash App? If youre looking for a fast transfer, Cash App does charge additional fees. Heres a look at Cash App? If youre looking for a fast transfer, Cash App does charge additional fees. Heres a look at Cash App? If youre looking for a fast transfer, Cash App does charge additional fees. Heres a look at Cash App? If youre looking for a fast transfer, Cash App does charge additional fees. Heres a look at Cash App does charge additional fees. Heres a look at Cash App does charge additional fees. Heres additional fees. Heres additional fees. Heres additional fees. Heres additional fees. Heres additional fees. Heres additional fees. Heres additional fees. Heres additional fees. Heres additional fees. Heres additional fees. Heres additional fees. Heres additional fees. Heres additional fees. Heres additin fees. Heres additin fees. FreeIf your transfer is not time sensitive, you should consider using the free option. The free transfers option is only available to users transfers? As of December 20, 2024, Cash App is discontinuing its feature for fee-free BTC transfers using \$Cashtags. As mentioned above, Cash App still allows fee-free transfers for users transferring \$100 in BTC or more (however, these transfers may take 24 hours to confirm). Yes, if you already own Bitcoin elsewhere, you can transfer it to your Cash App account, then send it to other wallets. Bitcoin transactions are irreversible which means if you send it to the wrong take 24 hours to confirm). address, its typically unrecoverable. Always double-check the recipient's wallet address before you confirm a transaction. Yes, Bitcoin transactions may be subject to capital gains tax. If you sell or send Bitcoin at a higher value than when you acquired it, youll incur a capital gains. Sending Bitcoin to another wallet from Cash App is easy go to the Bitcoin tile, click Send, enter the wallet address of the recipient, and confirm the transaction! Have you been buying your Bitcoin on Cash App? Maybe you want to send Bitcoin on Cash App.QUICK ANSWERTo send Bitcoin on Cash App to another wallet, launch the app and go to Money > Bitcoin > Send or receive. Tap on the Send Bitcoin address, then tap Next. Select your withdrawal speed, then select Next. Review the details and select Confirm & Send. Enter your Cash PIN and hit Done. JUMP TO KEY SECTIONS Editors note: We used a Google Pixel 7 running Android 14 to develop these instructions. We also verified all steps are the same on iOS and Android. Remember that some menus may look slightly different depending on your device and software version. By the way, we had to use iPhone screenshots, as the Android app doesnt allow taking screenshots of key pages. The process is identical, though. How to send Bitcoin wallet. Lets show you how its done. Warning: Unless youre sending the Bitcoin to another Cash App user, you must use a Bitcoin address for this transaction. You need to make sure to input this address perfectly. A single mistake will send your funds elsewhere, and you wont be able to recover them, as Bitcoin blockchain transactions are irreversible. Be very careful inputting your BTC address! Its better to copy and paste it, then double and triple check it. Also, make sure you are using an address from Ethereum, Solana, or any other blockchain. None of this is financial advice; you will be the only one responsible for any lost funds.Launch Cash App. You can get it from the Google Play Store or the Apple App Store, if you dont have it.Tap on the Money tab. It looks like an arrow.Pick Send Bitcoin.Select how much BTC you want to send. You can switch between dollars and Bitcoin. There is a minimum limit of 0.00005 BTC, or 0.0001 for Standard speed transfers. Tap on Send. Enter the Bitcoin address is correct! When youre sure the address is correct, hit Next. Pick between Priority, Rush, or Standard withdrawal speeds. The fee will vary. If you choose Standard, it is free, but takes 24 hours. Its also free if youre using a Lightning Network address. The Lightning option will show up if that is the case. Tap Next. Verify the transaction details, then tap on Confirm & Send. Enter your Cash PIN. This is the last step before your BTC is sent! Only enter the PIN if youre absolutely sure of this transaction. There is no going back. The process is much easier and safer if youre trying to get your Bitcoin to another Cash App will actually be able to help you out with these internal transactions, and making a mistake is significantly harder. Launch Cash App. Tap on the Money tab. It looks like a bank building, or your balance, if you have any. Select the Bitcoin option. Tap the Send or receive button. It looks like an arrow. Pick Send bitcoin. Select the Bitcoin option. Tap the Send or receive button. It looks like an arrow. Pick Send bitcoin. user. Hit Next. Confirm your transaction details and select Confirm & Send. Enter your Cash PIN. This is the last step before your BTC is sent! Only enter the PIN if youre absolutely sure of this transaction. There is no going back. FAOsAre there fees when sending Bitcoin on Cash App? Nothing is free in the world of crypto, especially if you want to use a blockchain for transfers. Cash App has three transfer speed options. Standard: This is free, but it will take about 24 or less for a transaction times to about 10 minutes, but will cost your share of the blockchain fees, plus \$3. These network transaction fees vary depending on the price of Bitcoin from Cash App to CoinbaseYes. You can send Bitcoin from Cash App to CoinbaseYes. You can send Bitcoin from Cash App to CoinbaseYes. and find your Bitcoin address. Can I send Bitcoin from Cash App to Binance Yes, you can send Bitcoin from Cash App to Binance. However, there is a pretty important caveat to keep in mind. Cash App to Binance App to Binance App to Binance. Binance. If you send your funds to said exchange, you might have difficulty accessing your Bitcoin. However, this is no issue if youre simply sending Bitcoin Lightning network?Yes! The Lightning network?Yes! The Lightning network?Yes! Th much cheaper, and supported by Cash App.

Cash app limit to send bitcoin. How can i send bitcoin on cash app. How to send bitcoin on cash app 2022. How to send bitcoin from cash app to another wallet. How to buy bitcoin on cash app and send to another wallet 2023. How to use bitcoin on cash app 2023. Can't send bitcoin on cash app.